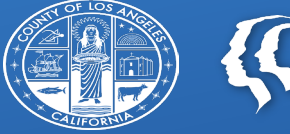

COUNTY OF LOS ANGELES Public Health

# **CENS DOCUMENTATION HELPER**

Draft 10.03.2023

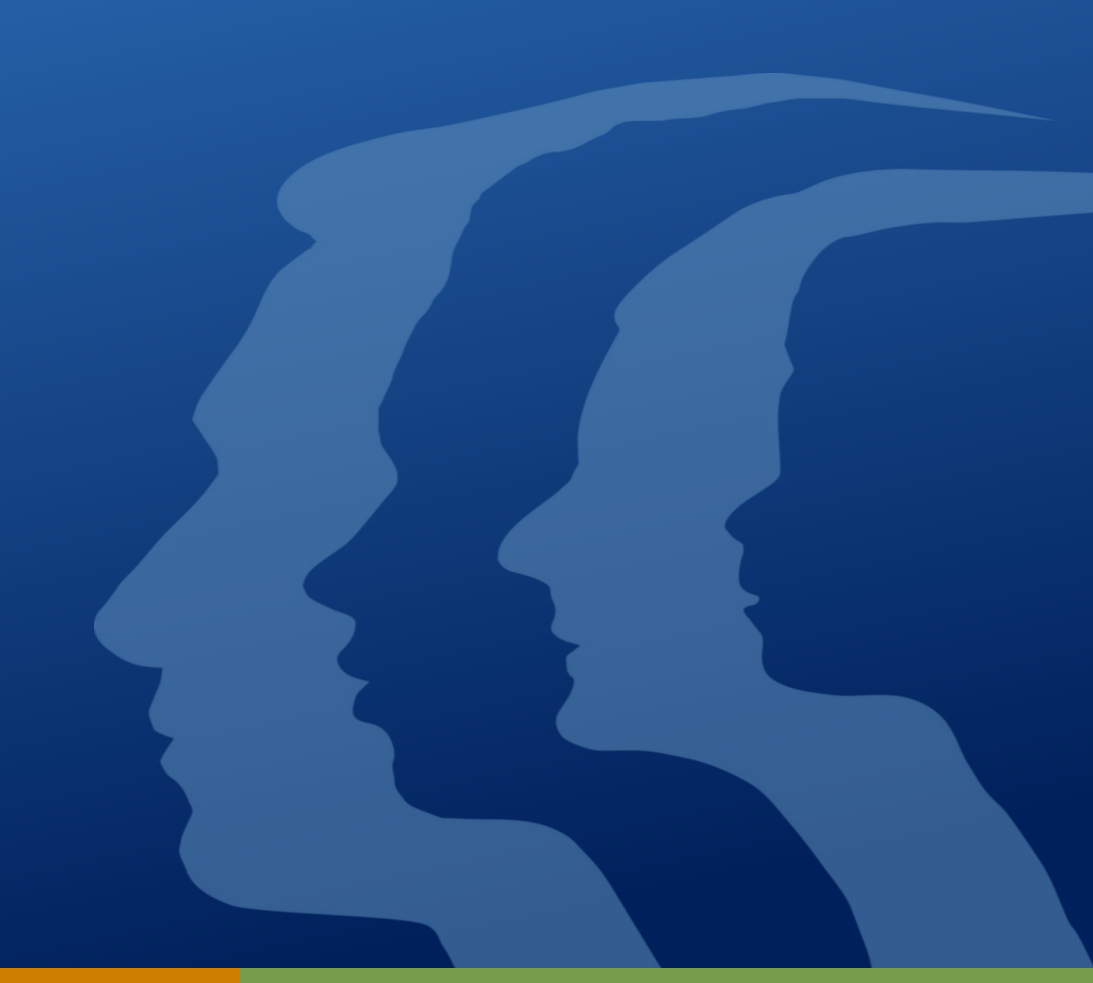

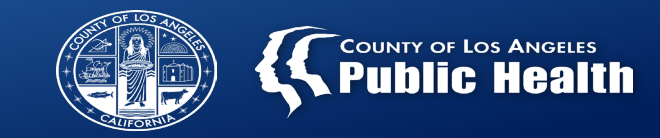

- PCNX is still Sage, just with a different look.
- You can use the Search tool to find a client record (last name, first name) or a form (start typing the name of the form).

**Q** What can I help you find?

- If something isn't working right, call the Sage Help Desk at (855) 346-2392.
- "Episode" = Agency Record
- Forms have sections that you will have to click on. Always check you have completed all sections before finalizing.
- Some information will already be entered into the forms. Do not change information that is already filled in.
- You may have a lot of TO DO items. You will need to Review and Finalize these items to clear your TO DO list.

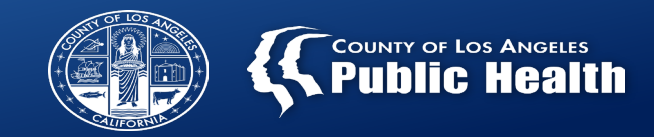

### **SCREENING**

- Admission (Outpatient) Unless client already has a record at your agency, which is called "episode."
- 2. ASAM
- 3. Service Connections Log (all 3 sections)

#### **NO SCREENING**

- 1. Admission (Outpatient) Unless client already has a record at your agency, which is called "episode."
- 2. Monthly Activity Report

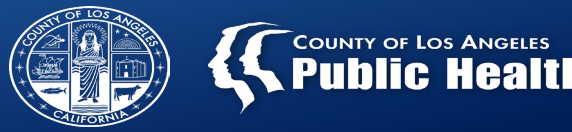

### Added steps for billing Medi-Cal enrolled clients

- 1. Financial eligibility
- 2. 270
- 3. Diagnosis
- 4. Progress note for each service. Note: If your agency uses an electronic health record other than Sage, your supervisor will train you on completing progress notes in that system.

# **Admission (Outpatient)**

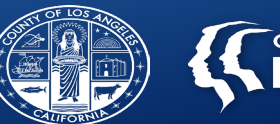

**Start Here for a New Client** 

results.

Open the Admission (Outpatient) form. Client Search will open.

Enter client's last name, first name, and sex → Search Enter SSN, if known, for more accurate search

Scroll down to see if client is located. If more than one client, verify the SSN. You can click on the client record to see more details.

Does the client have an "Episode" listed?

Yes  $\rightarrow$  Click on Client's name and verify that it is the correct client. Update any information that may have changed, such as address.

No  $\rightarrow$  Click on New Client

Note: "Episode" is the client's record at your agency. Even if the episode date is far in the past, it is what you will use for all documentation for that client.

| Client S                  | Search                                 |                |               |                         |                         |                            |           |                        |  |
|---------------------------|----------------------------------------|----------------|---------------|-------------------------|-------------------------|----------------------------|-----------|------------------------|--|
| Last Name First Name lane |                                        |                |               | Sex                     |                         |                            |           |                        |  |
| Social Se                 | curity Number                          |                | Date of Birth |                         | Female x v              |                            |           |                        |  |
| Assigned                  | igned ID Alias Alias (Additional Text) |                |               | Alias (Additional Text) |                         |                            |           |                        |  |
|                           |                                        |                |               |                         |                         |                            |           |                        |  |
|                           | Search                                 | Clear          |               |                         |                         |                            |           |                        |  |
| Info                      | Score                                  | Name           | ID            | Date Of Birth           | Client's Address - City | Client's Address - Zipcode | Alias     | Social Security Number |  |
| Info                      | 91                                     | DOE,JANE       | 159927        | 01/01/2000              | LOS ANGELES             | 90035                      |           | 000-00-0000            |  |
| Info                      | 91                                     | DOE, JANE MARY | 160785        | 08/25/1988              | Alhambra                | 91803                      | MEMETEST1 | 562-34-5678            |  |
|                           |                                        |                |               |                         |                         |                            |           |                        |  |
|                           |                                        | Cont           |               |                         |                         |                            |           |                        |  |
| Ne                        | ew cirent                              |                |               |                         |                         |                            |           |                        |  |

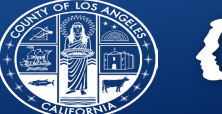

**Complete Admissions and Demographics** sections as completely as possible.

**Note:** Type of Admission = First admission if this is the first time client is being seen at your agency.

Source of admission: Leave this blank.

| ADMISSION (OUTPATIENT)                                            |                                             |        |                        | Submit Discard Add to Favorites |
|-------------------------------------------------------------------|---------------------------------------------|--------|------------------------|---------------------------------|
| Admission                                                         | ✓ Episode Information                       |        |                        |                                 |
| Episode Information<br>Rights/Disabilities<br><b>Demographics</b> | Client Name *                               |        |                        | Preadmit/Admission Date *       |
| Client Demographics<br>SOGI<br>Contact Information                | Episode Number                              |        | Social Security Number | Preadmit/Admission Time *       |
| Military Status<br>Alias<br>Other Client Data                     | Date Of Birth                               |        | Age                    | Admitting Practitioner *        |
| Financial Eligibility<br>Online Documentation                     | Sex *                                       |        |                        | Program *                       |
|                                                                   | <ul> <li>Female</li> <li>Unknown</li> </ul> | 🔿 Male | ○ Other                | Select × V Type Of Admission *  |
|                                                                   |                                             |        |                        | Select × V                      |
|                                                                   |                                             |        |                        | Source Of Admission             |
|                                                                   |                                             |        |                        | Select × V                      |
|                                                                   | ✓ Rights/Disabilities                       |        |                        |                                 |

UPDAT

Update ( Demo

Online D

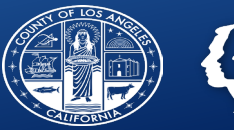

For existing clients, you can update information like phone number or address any time. Search for the **"UPDATE CLIENT DATA" form** and make any necessary changes.

| PDATE CLIENT DATA                                                                                             |                                            |             |                                  |                                   |      | Submit Discard           | Add to Favorites |
|----------------------------------------------------------------------------------------------------|--------------------------------------------|-------------|----------------------------------|-----------------------------------|------|--------------------------|------------------|
| odate Client Data                                                                                             | ✓ Demographics                             |             |                                  |                                   |      |                          |                  |
| Demographics<br>SOGI<br>Contact Information<br>Smoker Status<br>Pregnancy Status<br>Veteran/Military<br>Alias | Client Name<br>DOE,JOHN                    |             |                                  | Maiden Name                       |      | Marital Status<br>Select | × v              |
|                                                                                                    | Preferred Name                             |             | Personal Pronouns                | Primary Language<br>Select        | ×    | Client Race              | × ×              |
| nline Documentation                                                                                           | Client Last Name                           |             | Client First Name                | Ethnic Origin                     |      | Country Of Origin        |                  |
|                                                                                                    | DOE                                        |             | JOHN                             | Select                            | × \  | ✓ Select                 | x v              |
|                                                                                                    | Client Middle Name                         |             |                                  | Religion                          |      | Education                |                  |
|                                                                                                    |                                            |             |                                  | Select                            | ×    | ✓ Select                 | × v              |
|                                                                                                    | Suffix                                     |             |                                  | Employment Status                 |      | Occupation               |                  |
|                                                                                                    | ⊖ Sr<br>⊖ IV                               | ⊃ Jr<br>○ V | ⊖ III                            | Select Client Declined To Provide | × N  | Select Following         | × v              |
|                                                                                                    | Date Of Birth                              |             |                                  | Ethnic Origin                     | Race | Langu                    | lage             |
|                                                                                                    | 01/01/1945                                 |             |                                  |                                   |      |                          | •                |
|                                                                                                    | Social Security Number                     |             | Alternate Social Security Number |                                   |      |                          |                  |
|                                                                                                    | 999-99-9999                                |             |                                  |                                   |      |                          |                  |
|                                                                                                    | Sex *                                      |             |                                  |                                   |      |                          |                  |
|                                                                                                    | <ul><li>○ Female</li><li>○ Other</li></ul> | ) Male      | 🔿 Unknown                        |                                   |      |                          |                  |
|                                                                                                    |                                            |             |                                  |                                   |      |                          |                  |

### ASAM

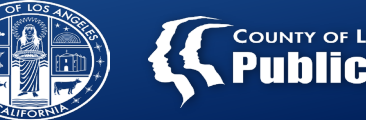

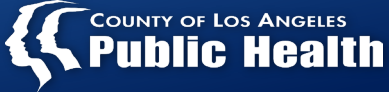

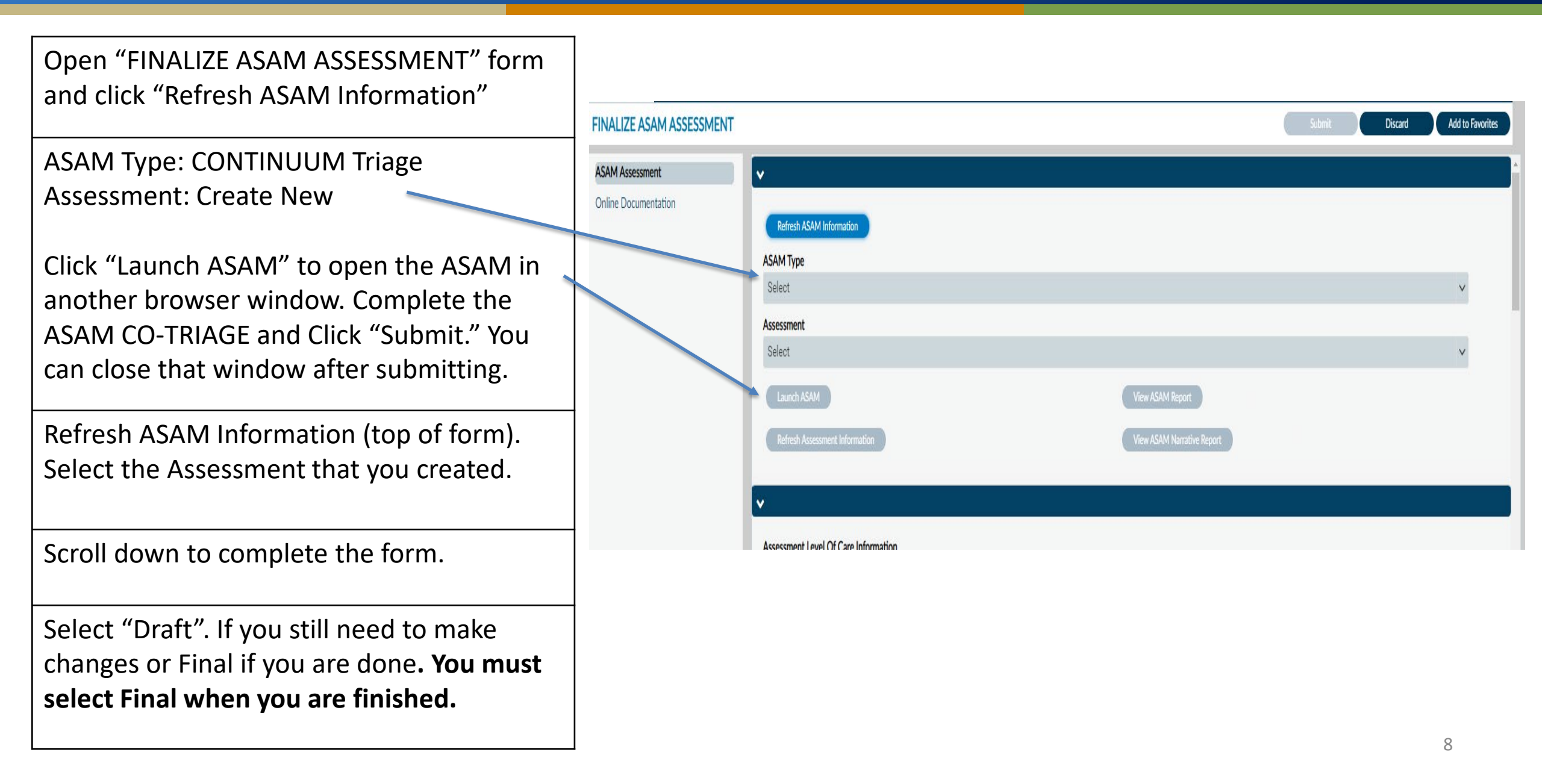

# **Service Connections Log (SCL)**

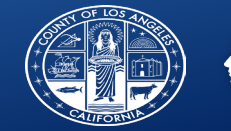

#### COUNTY OF LOS ANGELES Public Health

Search for client and select the Episode for your agency.

SERVICE CON

Service Connection

CENS and CORE ( Agency

Housing

Referrals to An Housing Assist

CENS Central S

SUD Referrals Pro

Section 1 – Service Connections Log, specific answers required:

• Form Status: Select Draft for now. DO NOT finalize until you have completed the CENS and SUD Referrals Provided sections.

Section 2 – CENS and CORE Only, specific answers required:

• Be sure to complete all relevant information, especially referrals to ancillary services and CENS Central Services.

Section 3 – SUD Referrals Provided

If updating a prior referral, select that referral and click "EDIT SELECTED ITEM." For a new referral, click "ADD NEW ITEM" and scroll down.

Complete all relevant fields. Note: Form Status should be draft if you will continue to make edits to this SCL entry.

**REQUIRED FINAL STEP FOR SERVICE CONNECTIONS LOG:** 

Select Form Status: "FINAL" at the bottom of the Service Connections Log section. This must be done after all referrals have been made and Overall Disposition is indicated.

**<u>NOTE:</u>** If client returns to CENS and needs to be screened again, a new Service Connections Log form can be completed.

| LUG |                                              |                             |         |     | Submit                                                                                                    | Васкир  | Discard            |
|-----|----------------------------------------------|-----------------------------|---------|-----|----------------------------------------------------------------------------------------------------|---------|--------------------|
|     | Date of Contact *                            |                             |         |     | Time of Contact *                                                                                                  |         |                    |
| 5   |                                              |                             | <b></b> |     |                                                                                                    | Current | Time H 🗙 M 🗘 AM/PM |
|     | Contact For *                                |                             |         |     | Date CENS Referral Received                                                                                        |         |                    |
|     |                                              | ⊖ SASH                      |         |     |                                                                                                    |         |                    |
|     | Number of Attempts to Re                     | each Client                 |         |     | Number of Appointments                                                                                             |         |                    |
|     | Referral Source *                            |                             |         |     |                                                                                                    |         |                    |
|     | Please Specify                               |                             |         | × • |                                                                                                    |         |                    |
|     | How did you hear about th                    | he CENS/SASH/CORE?          |         |     |                                                                                                    |         |                    |
|     | Select                                       |                             |         | v   |                                                                                                    |         |                    |
|     | ,                                            |                             |         |     |                                                                                                    |         |                    |
|     | ASAM Provisional Level                       | of Care *                   |         |     | Level of Care Override Reason *                                                                                    |         |                    |
|     | 0.5 ASAM [Early Into<br>ASAM 1 [outpatient   | ervention]<br>:]<br>atient] |         |     | 1 Clinical Judgment Disagrees with AS<br>2 Court Mandated - Referred to CENS<br>3 Patient Preference for other LOC | AM      |                    |
|     | 3.1 [Low-Intensity R<br>3.3 [Pop-Specific Hi | Res]<br>igh-Intensity Res]  |         |     | <ul> <li>5 None - Final Disposition Same as ASI</li> <li>99 Other</li> </ul>                                       | AM      |                    |

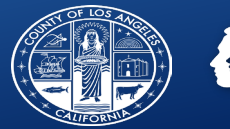

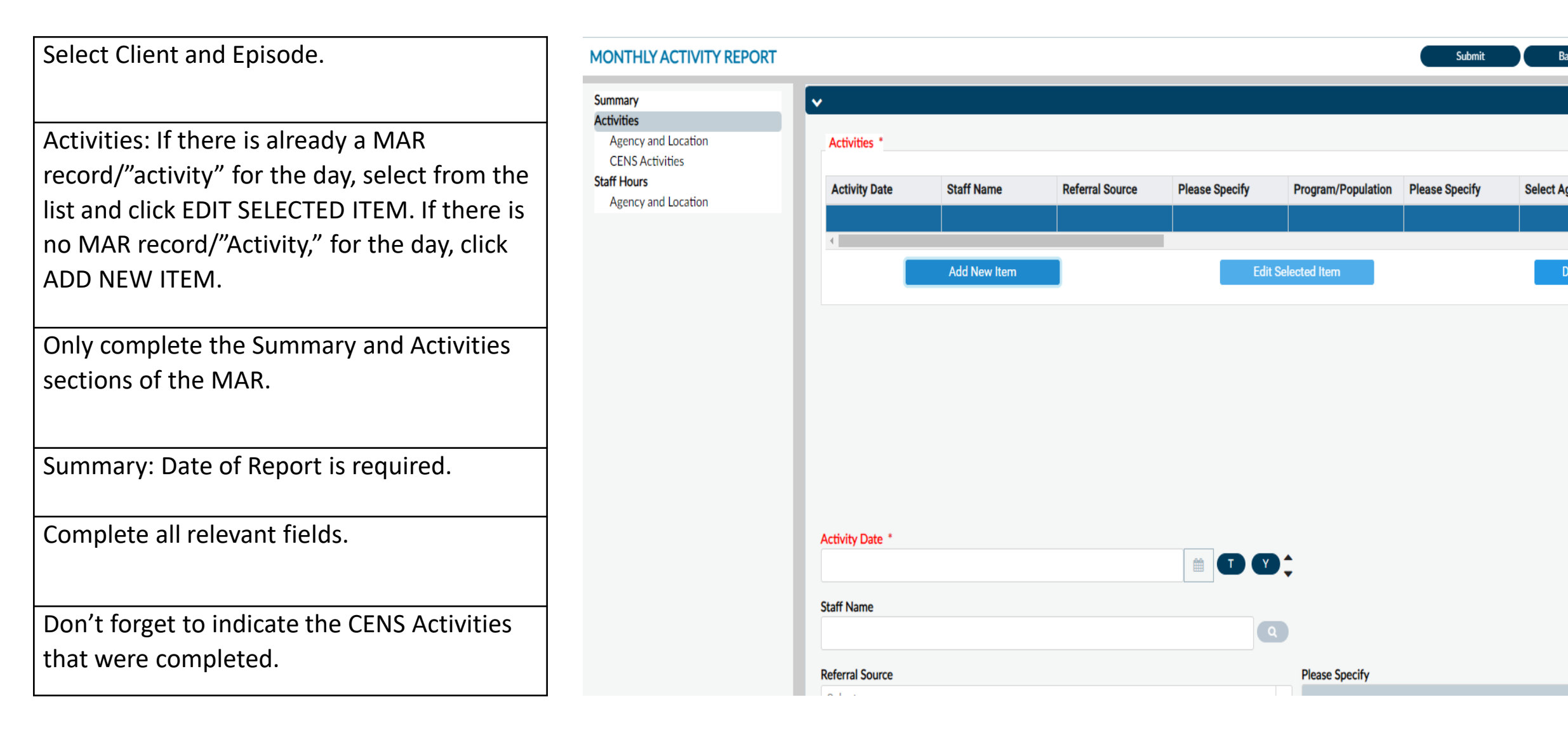

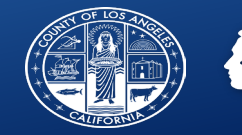

| Complete the 270 before filling in this form.                                                                                                    |
|----------------------------------------------------------------------------------------------------|
| First Click on the Guarantor Selection Section.<br>Click Add New Item and scroll down.                                                                                                   |
| Guarantor #: 1 DMC Medi-Cal. Once this is selected,<br>some of the information will be automatically filled in.<br>That information should not be changed.<br>Note: Okay any pop-up box. |
| Customize Guarantor Plan: No                                                                                                    |
| Client's Relationship to Subscriber: Self                                                                                                    |
| Subscriber Release of Info: Select the most appropriate response.                                                                                                    |
| You must enter the client's Medi-Cal number for both<br>the Subscriber's Policy # and Subscriber Client Index<br>Number.                                                                 |
| (Continued on next page.)                                                                                                    |

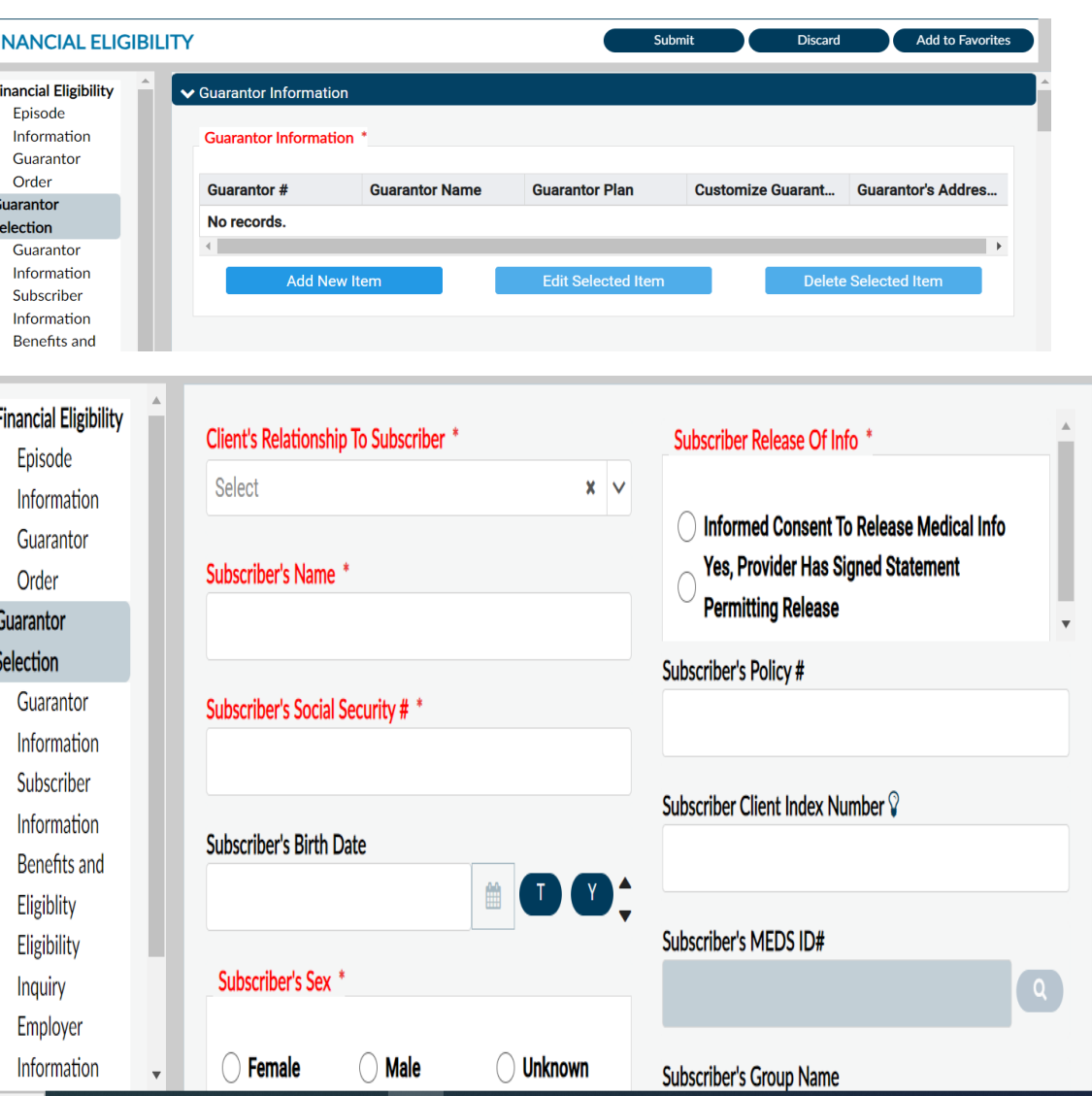

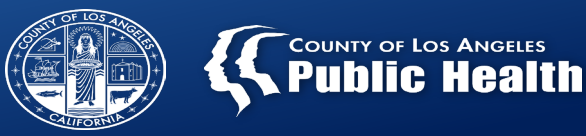

#### Eligibility verified: Yes

Coverage Effective Date: This information is given with the 270 report.

Subscriber Assignment of Benefits: Yes

After completing Medi-Cal information, return to the top of the page and click Add New Item.

Repeat the process for LA County Non-DMC. Note: There is no policy number, CIN#, or 270 information for this Guarantor.

Once completed, scroll to the top of the page to verify that both guarantors have been entered.

(Continued on next page.)

| Eligibility Verifi | ed *          | Coordinatio  | on Of Benefits |  |
|--------------------|---------------|--------------|----------------|--|
| Yes                |               | ○ Yes        |                |  |
| Coverage Effecti   | ve Date *     |              | ,              |  |
|                    |               | Ê            |                |  |
| Coverage Expira    | tion Date     |              |                |  |
|                    |               | Ê            |                |  |
| Subscriber Ass     | ignment Of Be | enefits *    |                |  |
| Yes                |               | $\bigcirc$   | Refused        |  |
| Maximum Cover      | ed Dollars *  | Subscriber's | Covered Days * |  |
| 9999999.99         |               | 9999         |                |  |

| ullet Guarantor Information |                   |                    |                   |                    |
|-----------------------------|-------------------|--------------------|-------------------|--------------------|
| Guarantor Information       | 1                 |                    |                   |                    |
| Guarantor #                 | Guarantor Name    | Guarantor Plan     | Customize Guarant | Guarantor's Addres |
| 1 DMC Medi-Cal (1)          | 1 CALIFORNIA DEP  | 2                  | No                | 1700 K Street      |
| 2 LA County - Non           | 2 LA County - Non | 1                  | No                |                    |
| •                           |                   |                    |                   | •                  |
| Add New I                   | tem               | Edit Selected Item | Delete            | e Selected Item    |
|                             |                   |                    |                   |                    |

# **Financial Eligibility Form**

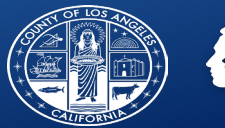

Click on the Financial Eligibility Section and scroll down to Guarantor Order.

Guarantor #1: California Dept of Alcohol...

Guarantor #2: LA County Non-DMC

Click Submit.

| FINANCIAL ELIGIBIL            | ITY                                                         | Submit | Discard |   | Add to Favorites |
|-------------------------------|-------------------------------------------------------------|--------|---------|---|------------------|
| Financial Eligibility Episode | ✔ Guarantor Order                                           |        |         | i |                  |
| Information<br>Guarantor      | Guarantor #1                                                |        |         |   |                  |
| Order<br>Guarantor            | (1) 1 CALIFORNIA DEPARTMENT OF ALCOHOL AND DRI $\checkmark$ |        |         |   |                  |
| Selection                     | Guarantor #2                                                |        |         |   |                  |
| Information                   | (3) 2 LA County - Non DMC                                   |        |         |   |                  |
| Subscriber                    | Guarantor #3                                                |        |         |   |                  |

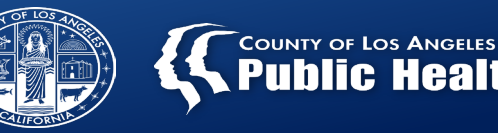

- Client ID = Sage number
- Guarantor = DMC (CA Dept of Alcohol and Drug)
- From Date = Date of Admission (auto populates)
- Through Date = Today
- Process Request
- Post Inquiry
- View Report/271

| REAL TIME INQUI                    | RY (270) REQUEST Submit                             | Discard |
|------------------------------------|-----------------------------------------------------|---------|
| Real Time Inquiry<br>(270) Request | ~                                                   |         |
| Online                             | Client ID *                                         |         |
| Documentation                      | DUSTER,MOONA (161122)                               |         |
|                                    | Episode Number *                                    |         |
|                                    | Episode # 2 Admit : 08/14/2023 Discharge : None Pro |         |
|                                    | Guarantor *                                         |         |
|                                    | (1) (1)1 DMC Medi-Cal × ~                           |         |
|                                    | Request Type *                                      |         |
|                                    | From Date                                           |         |
|                                    |                                                     |         |
|                                    | Through Date                                        |         |
|                                    |                                                     |         |
|                                    |                                                     |         |

# **Diagnosis Form**

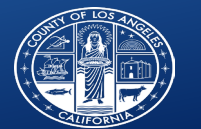

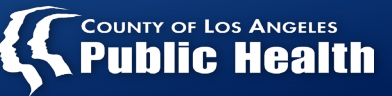

|                                                                                                    | DIAGNOSIS                                                                                                    | Submit Discard Add to Favorites                                                                                                    |
|----------------------------------------------------------------------------------------------------|----------------------------------------------------------------------------------------------------|----------------------------------------------------------------------------------------------------|
| <ul> <li>Type of Diagnosis:</li> <li>Admission = At first admission</li> <li>Update = Any time after admission</li> </ul>                                                          | Diagnosis         Additional Diagnosis         Information         Online         Documentation         Admiss         Dischar         0         ion         ge | nset Update Select Episode To Default Diagnosis Information From<br>Select × ✓<br>Select Diagnosis Entry To Default Information From |
| Click New Row                                                                                                    | Date Of Diagnosis *                                                                                                    | Select V                                                                                                    |
| Diagnosis Search: enter the ICD10 code and search for<br>the diagnostic code that you are using.<br>For registered/certified SA Counselors, the only codes<br>allowed are Z55-Z65. | Time Of Diagnosis *         Current Time         H         Diagnoses         Index       Ranking \$                                                             | Show Active Only<br>M AM/PM CYes No<br>scription Characteristic Status Classes                                                       |
| Status: Active                                                                                                    |                                                                                                    |                                                                                                    |
| <ul> <li>You must select the following, even though they are not shown in red.</li> <li>Present on Admission: Yes</li> <li>Classification: Substance Abuse</li> </ul>              | <ul> <li>Diagnosis Search *</li> <li>Other specified problems related to psychoso</li> <li>Status *</li> </ul>                                                  | Q       ICD-9       ICD-10       DSM-IV       SNOMED         V62.9       Z65.8         365448001       DSM-5:                        |
| Diagnosing Practitioner: Enter your name                                                                                                    | Active<br>g Workin<br>g Rule-<br>out<br>ed                                                                                                    | olv ICD-10: Other specified problems related to psychosocial                                                                         |
| Bill Order: 1                                                                                                    | Void Estimated Onset Date                                                                                                    | <ul> <li>Present On Admission Indicator</li> </ul>                                                                                   |
| Submit                                                                                                    | Perchad Date                                                                                                    | Y Yes X V                                                                                                    |
|                                                                                                    |                                                                                                    | Substance Abuse × V                                                                                                    |

## **Progress Note**

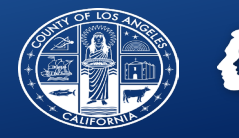

**For Primary Sage users only.** Secondary Sage users will complete progress notes in the agency's primary electronic health record.

Complete all required fields.

Method of Service Delivery:

- For CENS Area Office select Face-to-Face or Telephone.
- For co-located CENS services, select Field Based Services. Then select the appropriate Location type.

Travel Time: This is a required field but does not apply to CENS. You must enter a start and end time that are the same so that 0 minutes of travel time will be billed.

Note: Question about supplemental services should almost always be answered No. Check with your supervisor for more information.

Form Status: You must finalize all Progress Notes.

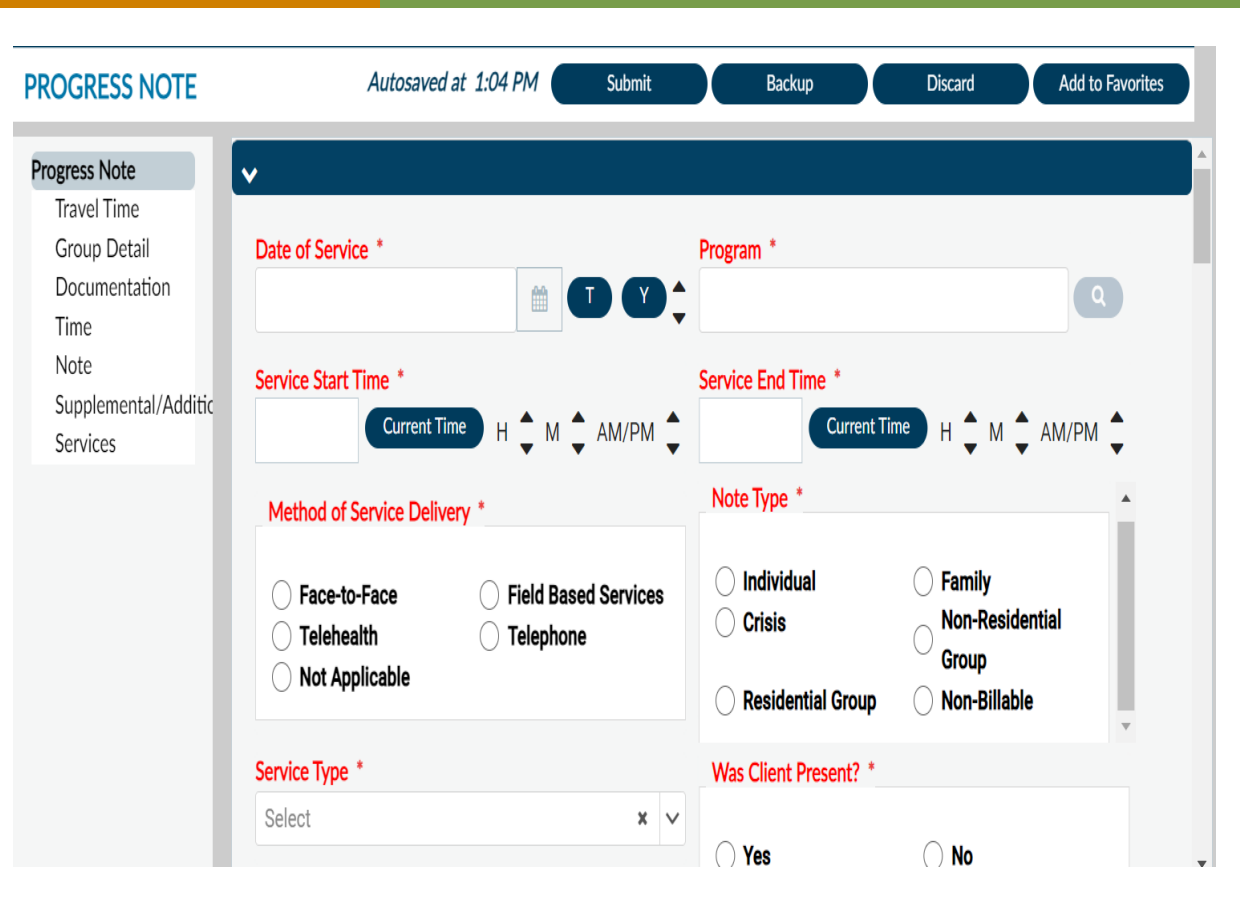